### MTL's Customer Journey

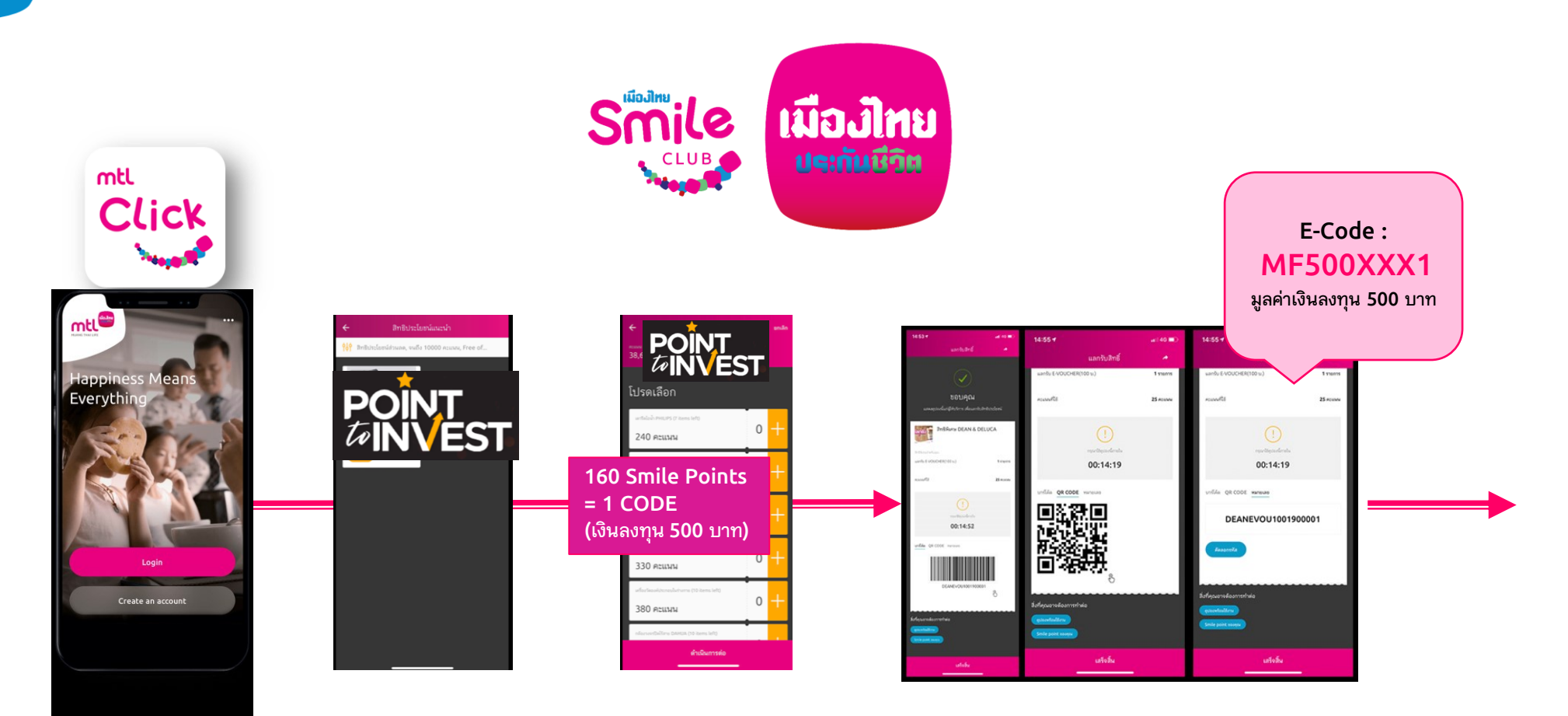

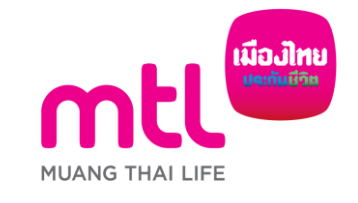

## MTL's Customer Journey

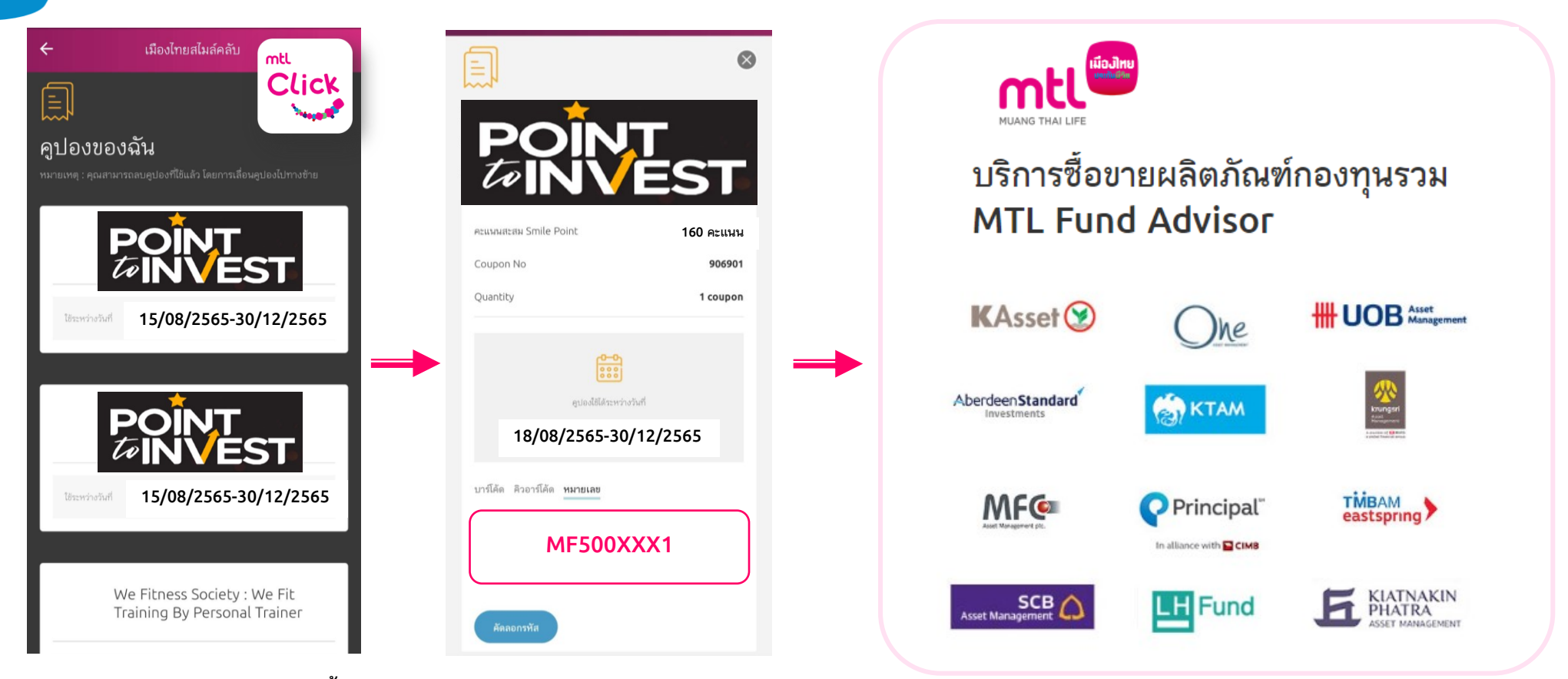

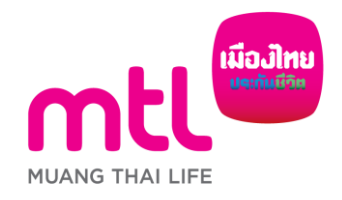

E-Code หมดอายุภายในระยะเวลาสิ้นสุดโครงการ 29 ธันวาคม 2566

## การซื้อหน่วยกองทุนรวม

| mtl                                                                         | ≡        |
|-----------------------------------------------------------------------------|----------|
|                                                                             |          |
| บัญชีของฉัน                                                                 |          |
| ชื่อผู้ใช้/หมายเลขโทรศัพท์มือถือ                                            |          |
| รหัสผ่าน                                                                    | Ø        |
| เข้าสู่ระบบ                                                                 |          |
| ย้งไม่มีบัญชีกองทุน <mark>ลงทะเบียน</mark>                                  |          |
| มีบัญชีกองทุนอยู่แล้ว <mark>ลงทะเบียน</mark>                                |          |
| คุณสามารถเปลี่ยนรหัสผ่านเพื่อความปลอดภัยหรือด<br>ใหม่หาก <b>ลืมรหัสผ่าน</b> | กั้งรหัส |
| 🗏 คู่มือ ขั้นตอนการลงทะเบียน NDID ของแต่ละธนาค                              | าร คลิก  |
| ่่ ■ คู่มือการใช้งาน MTL MyFund                                             |          |
| สงว <sup>ิ</sup> นลิขสิทธิ์ © พ.ศ. 2564 บมจ. เมืองไทยประกันชี               | ີວິທ     |

นโยบายความเป็นส่วนตัว

ข้อตกลงและเงื่อนไขการใช้บริการ

#### https://mtlmyfund.muangthai.co.th/login.aspx

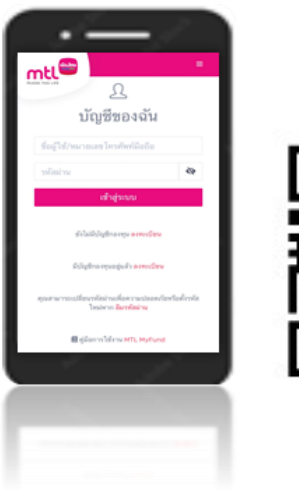

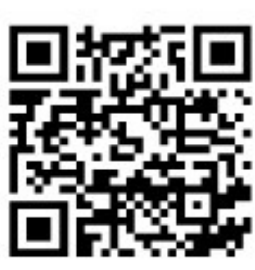

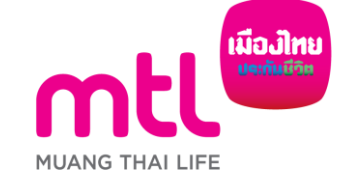

## การเข้าทำรายการซื้อกองทุนโดยใช้รหัสส่วนลด

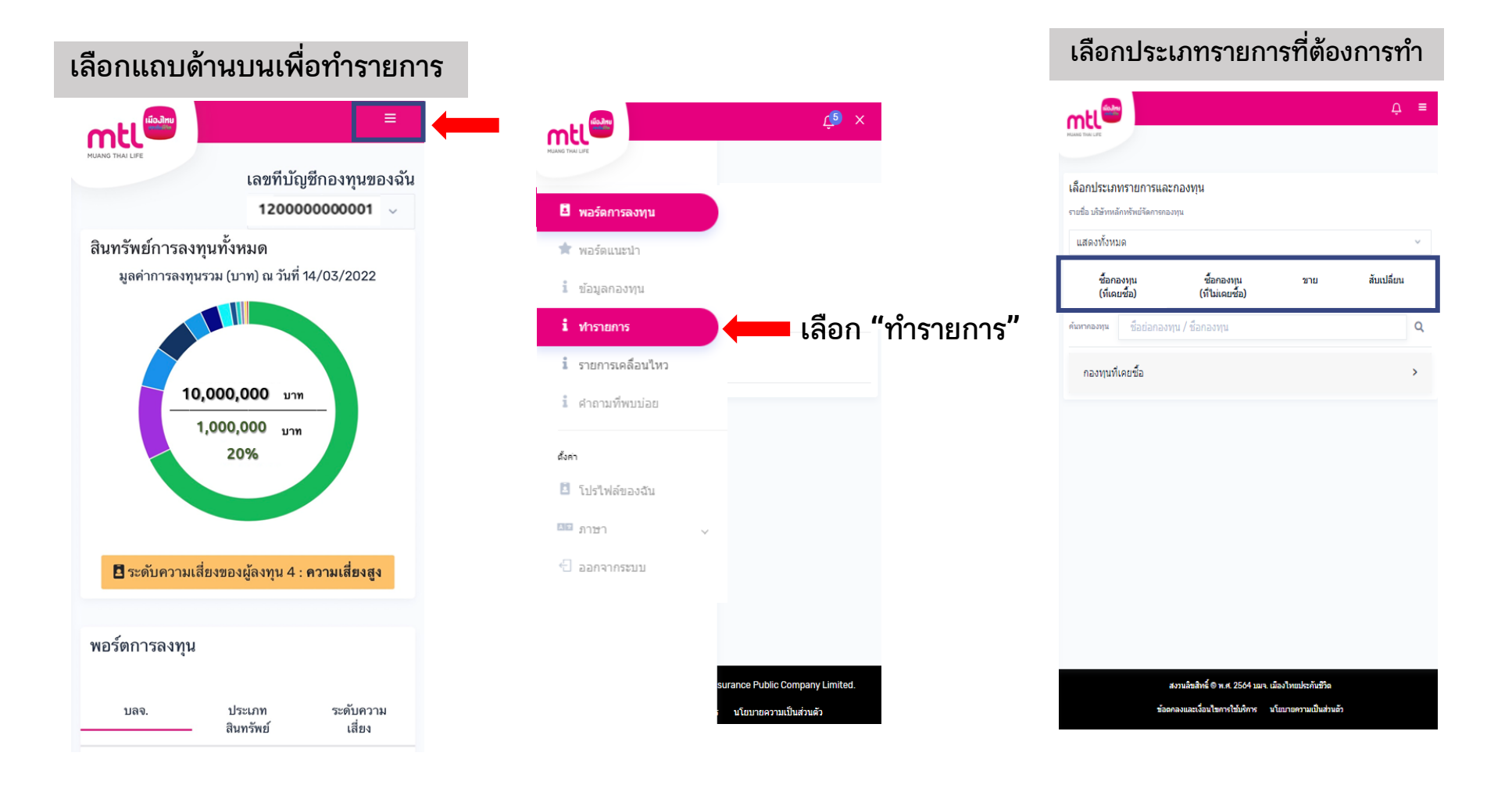

## การทำรายการซื้อขายกองทุน : รายการซื้อโดยใช้รหัสส่วนลด

เลือกประเภทกองทุนที่ เคยซื้อ หรือ ไม่เคยซื้อ

| JANG THAI LIFE                                                                                                    |                                                                                                    | Ļ <mark>5</mark>                                                                                           | ≡                                                                                                    |
|----------------------------------------------------------------------------------------------------|----------------------------------------------------------------------------------------------------|----------------------------------------------------------------------------------------------------|----------------------------------------------------------------------------------------------------|
| ลือกประเภทราย                                                                                                    | การและกองทุน                                                                                                    |                                                                                                    |                                                                                                    |
| ปริษัทหลักทรัพย์จัดการ                                                                                                    | กองทุนที่ท่านต้องการค้นหากองทุนเ                                                                                                    | พื่อท่ารายการ                                                                                              |                                                                                                    |
| ທຸกบริษัทหลักทร้                                                                                                    | <i>เ</i> พย์จัดการกองทุน                                                                                                    |                                                                                                    | ~                                                                                                    |
| ชื้อกองทุน<br>(ทีเคยชื้อ)                                                                                                    | ชื้อกองทุน ขาย<br>(ที่ไม่เคยชื้อ)                                                                                                    | สับเปลี่                                                                                                   | ยน                                                                                                    |
|                                                                                                    |                                                                                                    |                                                                                                    | 0                                                                                                    |
| ันหา อย่อกอ                                                                                                    | งทุน / ชื่อกองทุน                                                                                                    |                                                                                                    | Q                                                                                                    |
| <sup>นหา</sup> อย่อกอ<br>กองทุนที่เคยซึ้                                                                                                    | งทุน / ช็อกองทุน<br>อ                                                                                                    |                                                                                                    | ۷<br>>                                                                                                    |
| <sup>มหา</sup> อย่อกอ<br>กองทุนที่เคยซึ้<br>KTAM                                                                                                  | งทุน / ช็อกองทุน<br>อ                                                                                                    | (                                                                                                    | ×<br>>                                                                                                    |
| มหา<br>กองทุนที่เคยซึ้<br>KTAM<br>KTSF (6)                                                                                                    | งทุน / ช็อกองทุน<br>อ                                                                                                    | NAV มัจจุบัน (มา                                                                                           | ><br>>                                                                                                    |
| กองทุนที่เคยซึ่<br>KTAM<br>KTSF 🌖<br>กองทุนปิดกรุงให                                                                                              | งทุน / ชื่อกองทุน<br>อ<br>ายทันทุนปืนผล                                                                                                    | NAV ນີຈານັນ (ນາ<br><b>9.3732</b>                                                                           | ><br>><br>))                                                                                                    |
| กองทุนที่เคยซึ่<br>KTAM<br>KTSF ()<br>กองทุนเป็ดกรุงให<br>นโยมายกระอาทุน: ด                                                                       | งทุน / ชื่อกองทุน<br>อ<br>ายทับทุนบีนผล<br>องทุษรมะระสารทุน                                                                                 | NAV ปัจจุบัน (มา<br>9.3732<br>% NAV เปลี่ยนแป                                                              | ><br>>)<br>))<br>lav                                                                                                    |
| กองทุนที่เคยขึ้<br>กองทุนที่เคยขึ้<br>KTAM<br>KTSF อ๋<br>กองทุนบิตกรุงไห<br>นโยนาตรหองๆน: ด<br>นทิษัท แล้กหรีพย์จัด                               | งทุน / ชื่อกองทุน<br>อ<br>ายหุ้นหุนบืนผล<br>องทุษรวมธราสรรทุน<br>เการกองทุนกรุงโรย จำกัด (มนาชม)                                            | ۸۵۷ تا۹۹۵۵ (۲۲<br>9.3732<br>* ۸۵۷ داذهستا<br>+28.389                                                       | ><br>)<br>)<br>)<br>)<br>)<br>)<br>)<br>)<br>)<br>)<br>)                                                                                                    |
| อปอกอ<br>กองทุนที่เคยขึ้<br>KTAM<br>KTSF ⊙<br>กองทุนเปิดกรุงไง<br>นโยมายารอาหุม เปิ<br>มาชิท หลักหรัพสัต<br>KTAM                                  | งทุน / ชื่อกองทุน<br>อ<br>ายทุ้นทุนบันผล<br>องหุนทรงรัทย สำคัด (มนาชน)                                                                      | NAV ອ້າຈອັນ (ມາ<br>9.3732<br>% NAV ເປລັດແມ<br>+28.389                                                      | ><br>><br>))<br>las<br>%                                                                                                    |
| ออ่อกอ<br>กองทุนที่เคยซึ่<br>KTAM<br>KTSF ()<br>กองทุนเป็ดกรุงไห<br>นโยมาตาของทุน เดิ<br>นายัง แล้ดหรังเสรีด<br>KTAM<br>KT-ST (4)                 | งทุน / ชื่อกองทุน<br>อ<br>ายทุ้นทุนปันผล<br>องหุนทรงราชารทุน<br>เการกองหุนกรุงไทย จำกัด (มหาชน)                                             | NAV ปัจจุบัน (มา<br>9.3732<br>% NAV เปลี่ยนแป<br>+28.389<br>NAV ปัจจุบัน (มา                               | ><br>)<br>))<br>Jaso<br>(6<br>)<br>))                                                                                                    |
| กองทุนที่เคยซึ่<br>KTAM<br>KTSF ()<br>กองทุนเปิดกรุงไห<br>นโยมาณาสองทุน ก<br>นาร์ชา แล้กหรัพมัสต<br>KTAM<br>KT-ST (4)<br>กองทุนเปิดกรุงไห         | งทุน / ชื่อกองทุน<br>อ<br>ายทุ้นทุนปันผล<br>องหุนรมอราสารทุน<br>การกองทุนกรุงโทย สำคัด (มนาชน)<br>ายคราสารหนี้ระยะสั้น                      | NAV ອ້າຈາມັນ (ມາ<br>9.3732<br>% NAV ເປລີຍາແປ<br>+28.389<br>NAV ອ້າຈາມັນ (ມາ<br>12.2833                     | ><br>)<br>)<br>)<br>)<br>)<br>)<br>)<br>)<br>3                                                                                                    |
| องทุนที่เคยซึ่<br>กองทุนที่เคยซึ่<br>KTAM<br>KTSF อ้<br>กองทุนปิดกุรไง<br>นโยบอาหองทุน ก<br>KTAM<br>KT-ST (4)<br>กองทุนปิดกุรไง<br>นโยบอาหองทุน ก | งทุน / ชื่อกองทุน<br>อ<br>ขยทันทุนปันผล<br>องบุษรมดราสารทุน<br>การกองทุนกรุงโทย สำคัด (มนาชน)<br>18(คราสารทุนีระยะสั้น<br>องบุษรมดราสารทุนี | NAV ปัจจุบัน (มา<br>9.3732<br>% NAV เปลี่ยนแป<br>+28.389<br>NAV ปัจจุบัน (มา<br>12.2833<br>% NAV เปลี่ยนแป | ><br>><br>)<br>)<br>)<br>)<br>]<br>)<br>)<br>]<br>)<br>]<br>)<br>]<br>]<br>)<br>)<br>]<br>]<br>)<br>)<br>]<br>)<br>)<br>)<br>]<br>)<br>)<br>)<br>)<br>)<br>)<br>)<br>)<br>)<br>)<br>)<br>)<br>)<br>)<br>)<br>)<br>)<br>)<br>)<br>) |

เลือกกองทุนที่ **"เคยซื้อ"** จะมีรายชื่อกองทุนที่ท่านเคยซื้อปรากฏขึ้น

ด้านล่าง

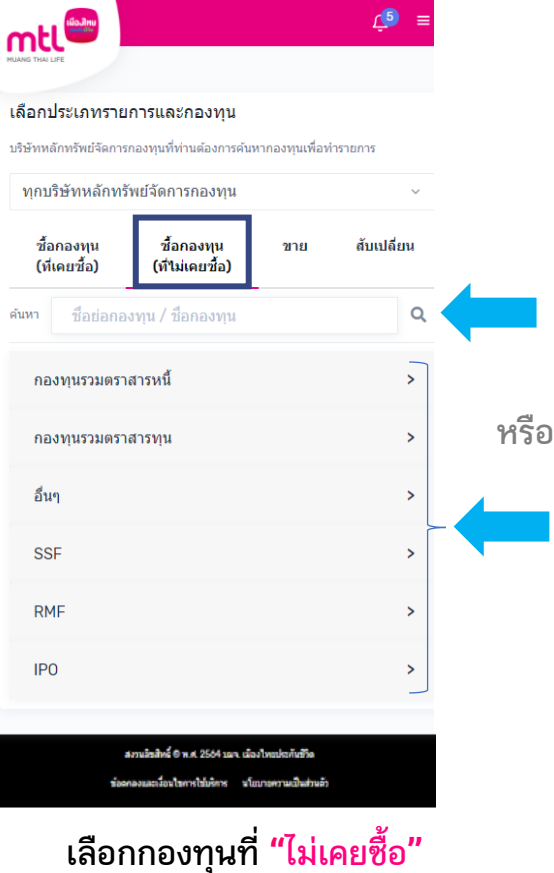

หรือ

หรือ เลือกกองทุนที่ "ไม่เคยซื้อ" ขึ้น กดค้นหา หรือ กดเลือกประเภทกองทุน

1. เลือกชื่อบริษัทหลักทรัพย์จัดการกองทุน จะมีรายชื่อกองทุนเฉพาะของบลจ.ที่เลือกเท่านั้น mt เลือกประเภทรายการและกองทน ABERDEEN - บริษัท หลักทรัพย์จัดการกองทุ นอเบอร์ดีน (ประเทศไทย) จำกัด สับเปลี่ยน EASTSPRING - บริษัท หลักทรัพย์จัดการ Q กองทุนทหารไทย จำกัด KASSET - บริษัท หลัก > ทรัพย์จัดการกองทุน กสิกรไทย จำกัด KKPAM - บริษัท หลัก ทรัพย์จัดการกองทุน เกียรตินาคินภัทร จำกัด KSAM - บริษัท หลัก ระกันชีวิต ทรัพย์จัดการกองทุน วามเป็นส่วนตัว กรุงศรี จำกัด

# การทำรายการซื้อกองทุน : รายการซื้อโดยใช้รหัสส่วนลด

|                                                                                                    | Č <mark>9</mark> ≡  |
|----------------------------------------------------------------------------------------------------|---------------------|
| บริษัท หลักทรัพย์จัดการกองทุนกรุงไทย จำกัด (มหายา<br>KTSS : กองทุนเปิดกรุงไทยตราสารตลาดเ<br>ระดับความเสี่ยง 1 🕒 หนังสือปีชวน | ม)<br>งิน           |
| ผลการดำเนินงานย้อนหลัง                                                                                                    |                     |
| 13.25                                                                                                    |                     |
| 13.18                                                                                                    |                     |
| 13.11                                                                                                    |                     |
| 3M 6M 1Y 3Y                                                                                                    | 5Y                  |
| ข้อมูลกองทุน                                                                                                    |                     |
| มูลค่าต่อหน่วย<br>ณ จันที่ 21/04/2021                                                                                        | 13.1158 บาท         |
| นโยบายการลงทุน                                                                                                    | กองทุนรวมตราสารหนั้ |
| เวลาปิดรับการซื้อหน่วยลงทุน                                                                                                  | 15:30               |
| เวลาปิดรับการขายคืนหน่วยลงทุน                                                                                                | 15:30               |
| มูลค่าการซื้อขั้นต่ำ                                                                                                    | 0 חרע               |
| ซื้อกองทุน                                                                                                    |                     |

 ระบบแสดงรายละเอียดกองทุนที่ท่านเลือก ให้กด "ชื้อกองทุน" เพื่อทำรายการต่อ

| MUANG THAI LIFE |                                         |
|-----------------|-----------------------------------------|
| รายละเอี        | ยดรายการ                                |
|                 | บัญชีกองทุนเลขที่*                      |
| ~               | MFWA20220100003 ~                       |
|                 | จำนวนเงินลงทุน*                         |
| 0               | 0.00                                    |
|                 | รหัสส่วนลด (สูงสุด 10 รหัสต่อ 1 รายการ) |
| $\diamond$      | ระบุรหัสส่วนลด >                        |
|                 | วิธีการซำระเงิน*                        |
|                 | สแกน QR Code ด้วยแอปพลิเคร่∽            |
|                 | -<br>ยอดที่ต้องชำระ 0.00 บาท            |

เลือก "บัญชีกองทุนที่ต้องการซื้อ"
ระบุ "จำนวนเงินที่ต้องการซื้อ"

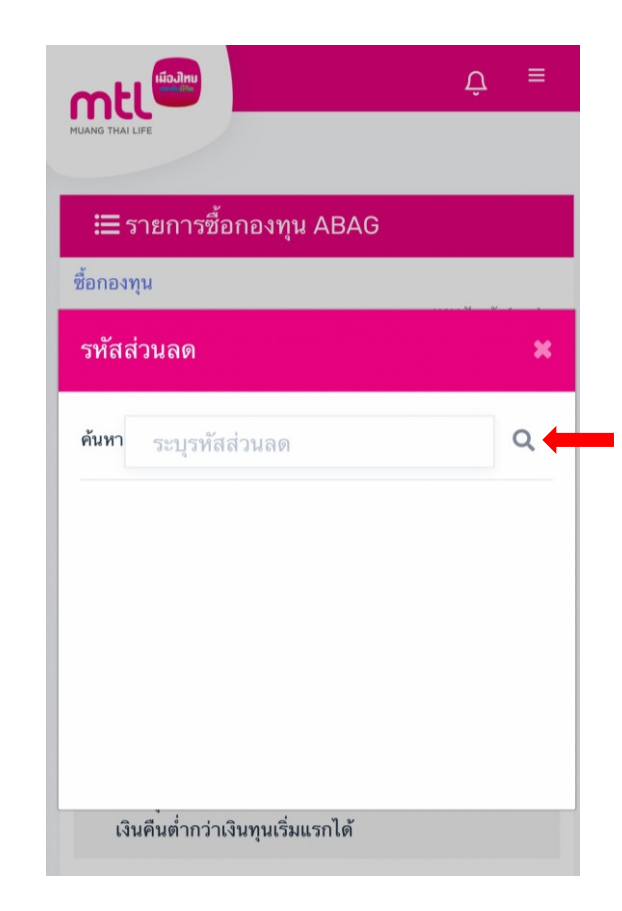

5. ระบุ "รหัสส่วนลด" โดยสามารถใช้รหัสส่วนลดได้สูงสุด 10 รหัส ต่อรายการ

# การทำรายการซื้อขายกองทุน : รายการซื้อโดยใช้รหัสส่วนลด

| MUANG THAI LIFE                                                                                                    | Û ≡                                                                       |
|----------------------------------------------------------------------------------------------------|---------------------------------------------------------------------------|
| ความเสี่ยงจากอัตราแลกเปลี่ยน ข้าพเ<br>อย่างดีว่ากองทุนที่มีการลงทุนในต่าง<br>มีความเสี่ยงจากอัตราแลกเปลี่ยน และ<br>ขาดทุนหรือได้รับกำไรจากอัตราแลกบ<br>เงินคืนต่ำกว่าเงินทนเริ่มแรกได้ | เจ้ารับทราบเป็น<br>ประเทศนั้นอาจจะ<br>ะซ้าพเจ้าอาจจะ<br>Jลี่ยน หรือได้รับ |
| รหัสส่วนลด                                                                                                    | ×                                                                         |
| ค้นหา MTL01                                                                                                    | Q                                                                         |
| MTL01                                                                                                    |                                                                           |
| มูลค่า                                                                                                    |                                                                           |
| <b>500.00</b> บาท                                                                                                    |                                                                           |
| ใช้ส่วนลดนี้                                                                                                    |                                                                           |
|                                                                                                    |                                                                           |
| ระบุรทัสส่วนลด                                                                                                    | >                                                                         |

6. ให้กด "ใช้ส่วนลดนี้" เพื่อใช้เป็นส่วนลด

| รายละเอียดรายการ                                      |
|-------------------------------------------------------|
| บัญชีกองทุนเลชที่*                                    |
| MFWA20220100003 ~                                     |
| จำนวนเงินลงทุน*                                       |
| 2,000.00                                              |
| รหัสส่วนลด (สูงสุด 10 รหัสต่อ 1 รายการ)<br>อนบรั้งหมด |
|                                                       |
| รวมส่วนลด 1,500.00 บาท                                |
| วิธีการชำระเงิน*                                      |
| สแกน QR Code ด้วยแอปพลิเคร่~                          |
| <br>ยอดที่ต้องขำระ 500.00 บาท                         |

หากใช้รหัสส่วนลด ระบบจะรองรับวิธีการ ชำระเงินด้วย QR Code เท่านั้น

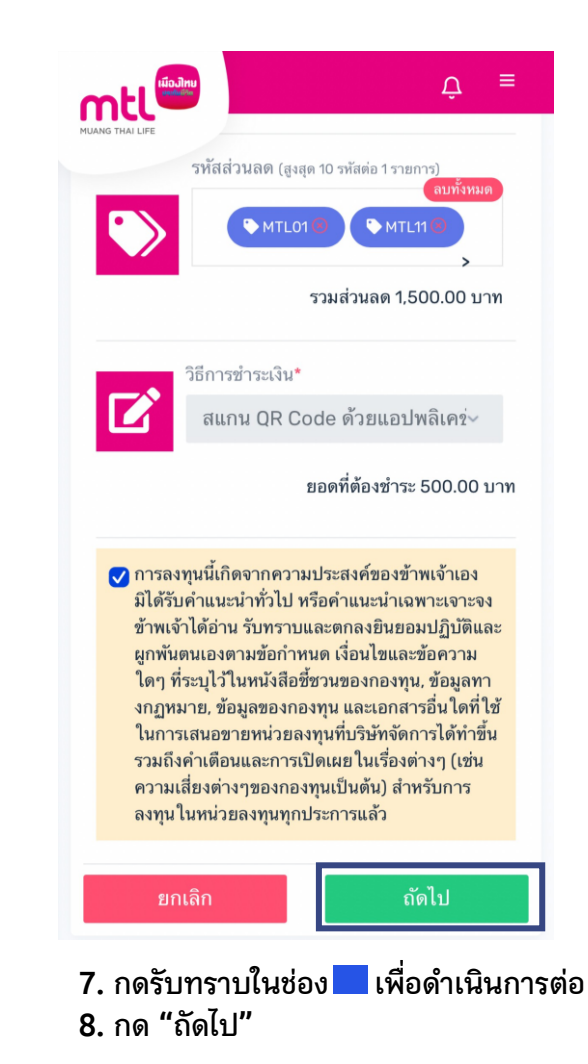

## การทำรายการซื้อขายกองทุน : รายการซื้อโดยใช้รหัสส่วนลด

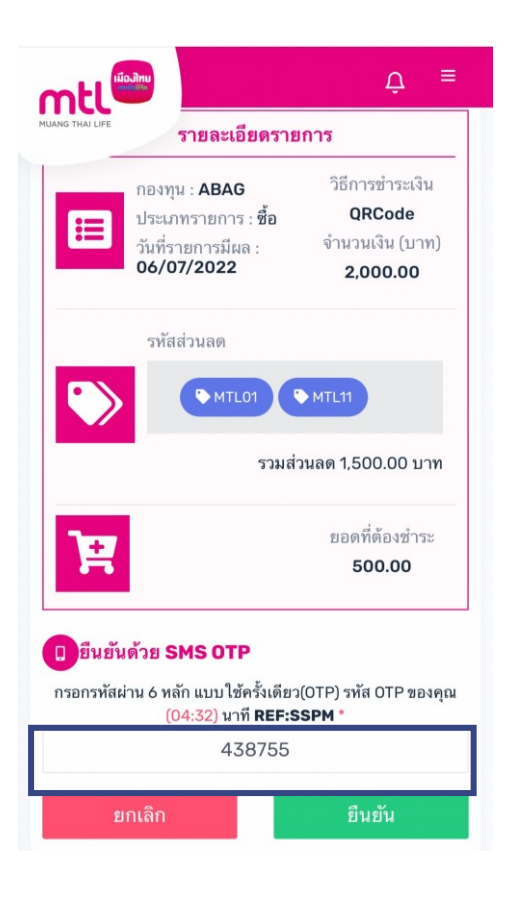

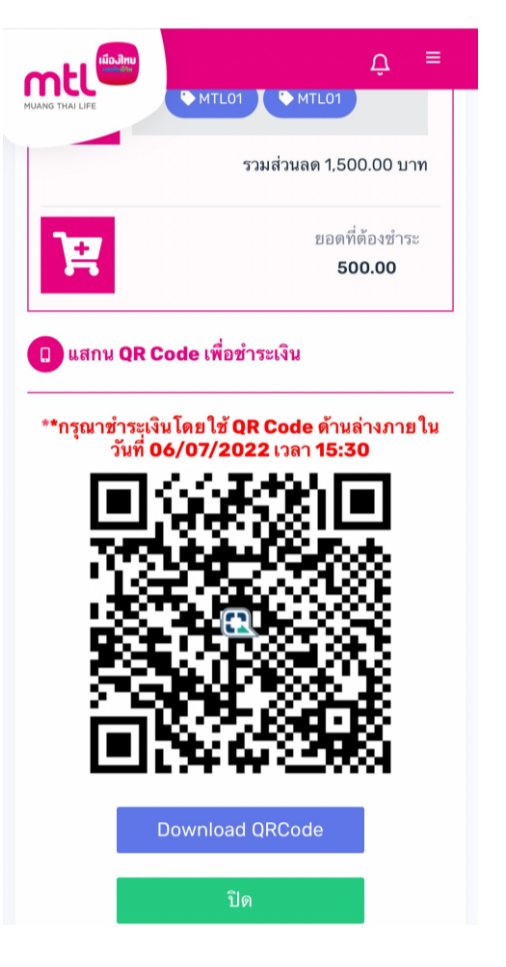

| 🕽 รายการเคลีอ                         | บนไหว                  |                        |
|---------------------------------------|------------------------|------------------------|
| อยู่ระทว่าง<br>ดำเนินการ              | ประวัติการทำ<br>รายการ | กองทุนลด<br>หย่อนภาษี  |
| กองทุน                                | ประเภท<br>รายการ       | สถานะรายการ            |
| <b>ABAG</b><br>06/07/2022<br>14:48:36 | ซื้อ                   | รอจัดสรรหน่วย<br>ลงทุน |
| วันที่ทำรายการ                        |                        | 06/07/2022 14:48:3     |
| ประเภทรายการ                          |                        | ซื้                    |
| วันที่รายการมีผล                      |                        | 06/07/202              |
| กองทุน                                |                        | ABA                    |
| จำนวนเงิน                             |                        | 2,000.0                |
|                                       |                        |                        |

9. กรอก OTP เพื่อยืนยันการทำรายการ

10. เมื่อชำระเงินโดยใช้ QR Code ระบบจะแสดงสถานะ "รอจัดสรรหน่วยลงทุน"